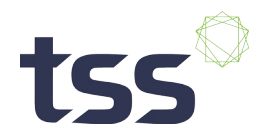

## **Ordering process (forBio) in ccis**

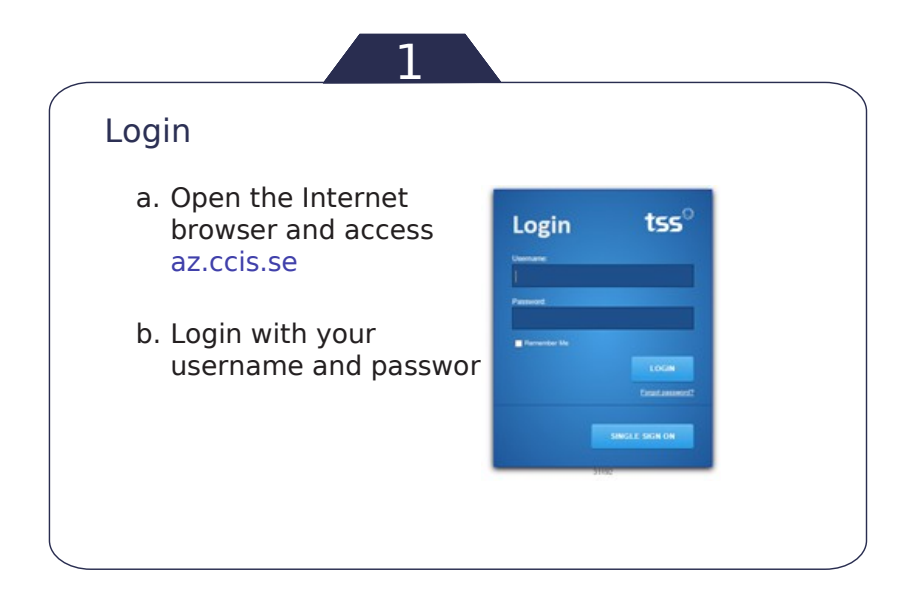

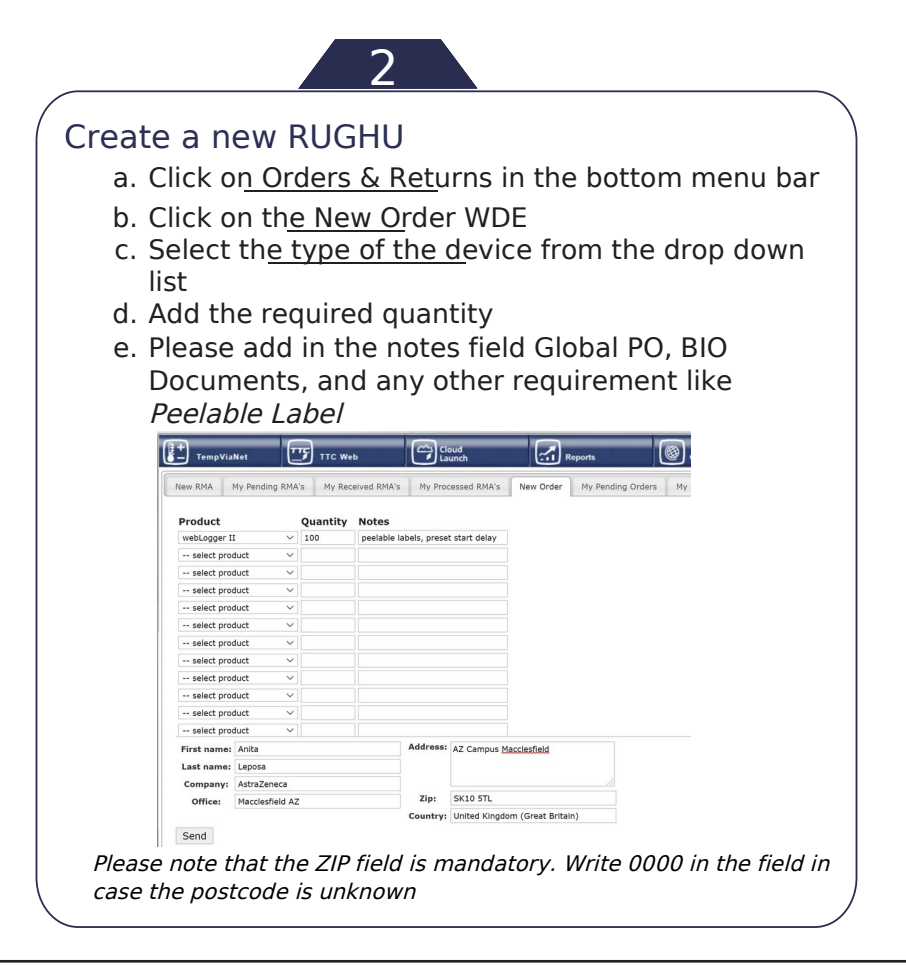